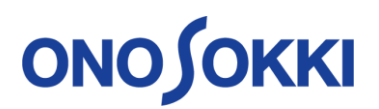

# Update procedure to the latest version firmware

## [Precautions on updating firmware] • Please update according to the procedure. Updating with incorrect procedure may cause failure or malfunction of the sound level meter. • Be sure to supply the power from the AC adapter when updating. • Do not perform the following operations while updating. It may cause failure or malfunction of the sound level meter. Removing and inserting SD card Disconnection of the sound level meter from the power source Switching the sound level meter to power off Back up the necessary conditions before updating. The conditions may be initialized due to firmware update. <Update procedure> **1** Prepare the update file 2 Start up the sound level meter 3 Switch to the update screen 4 Start update processing

5 Confirm completion of update

#### **1** Prepare the update file

Download the latest version of the firmware from "LA-7000 series User registration page" of Ono Sokki website (\*User registration is required.) (https://www.onosokki.co.jp/English/hp\_e/c\_support/registration/newregistration.htm)

Rename the file name of the update file downloaded to "LA7000Firmware.dat" and save it in the root directory of the SD card included at the time of purchase.

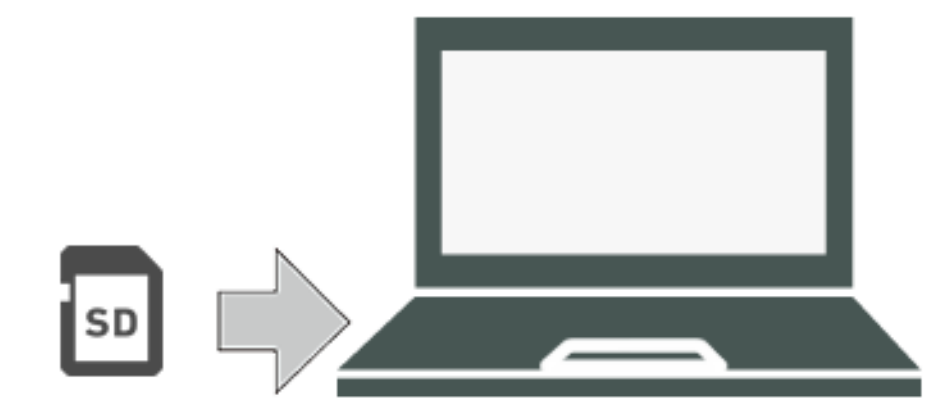

# **ΟΝΟ Ο ΚΚΙ**

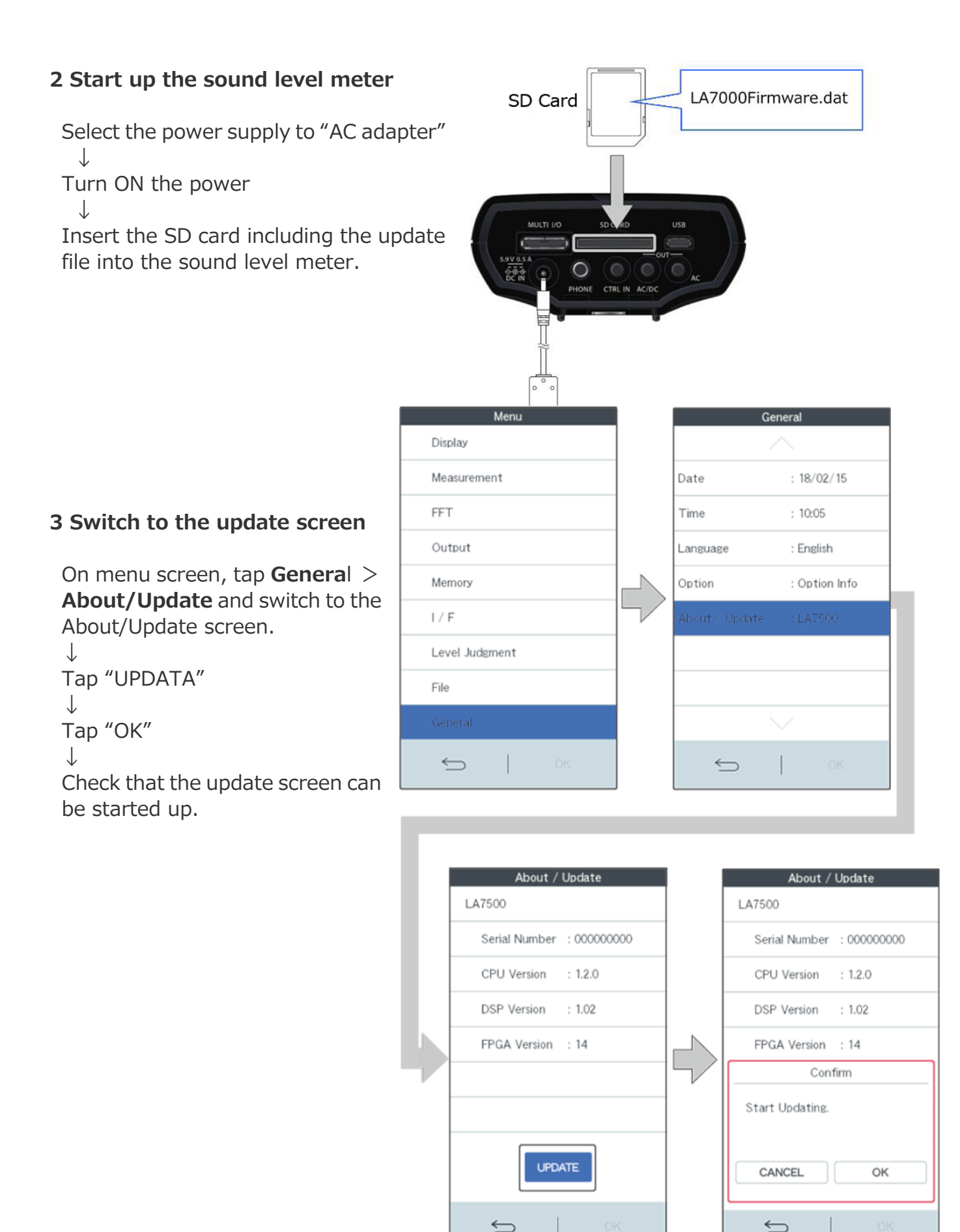

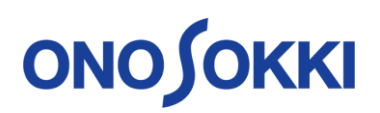

### 4 Start update processing

Tap **"FIRMWARE UPDATE**" on the update screen.

Confirm that the target version is displayed in the **New Firmware Ver** column.

 $\downarrow$ 

Tap "Enable" to switch to "**ON**"

 $\downarrow$ 

Tap "**START UPDATE**". The screen is switched to the screen showing update processing and update is started.

\*Do not perform the following operations while updating.

- Removing and inserting SD card
- Disconnection of the sound level meter from the power source
- Switching the sound level meter to power OFF

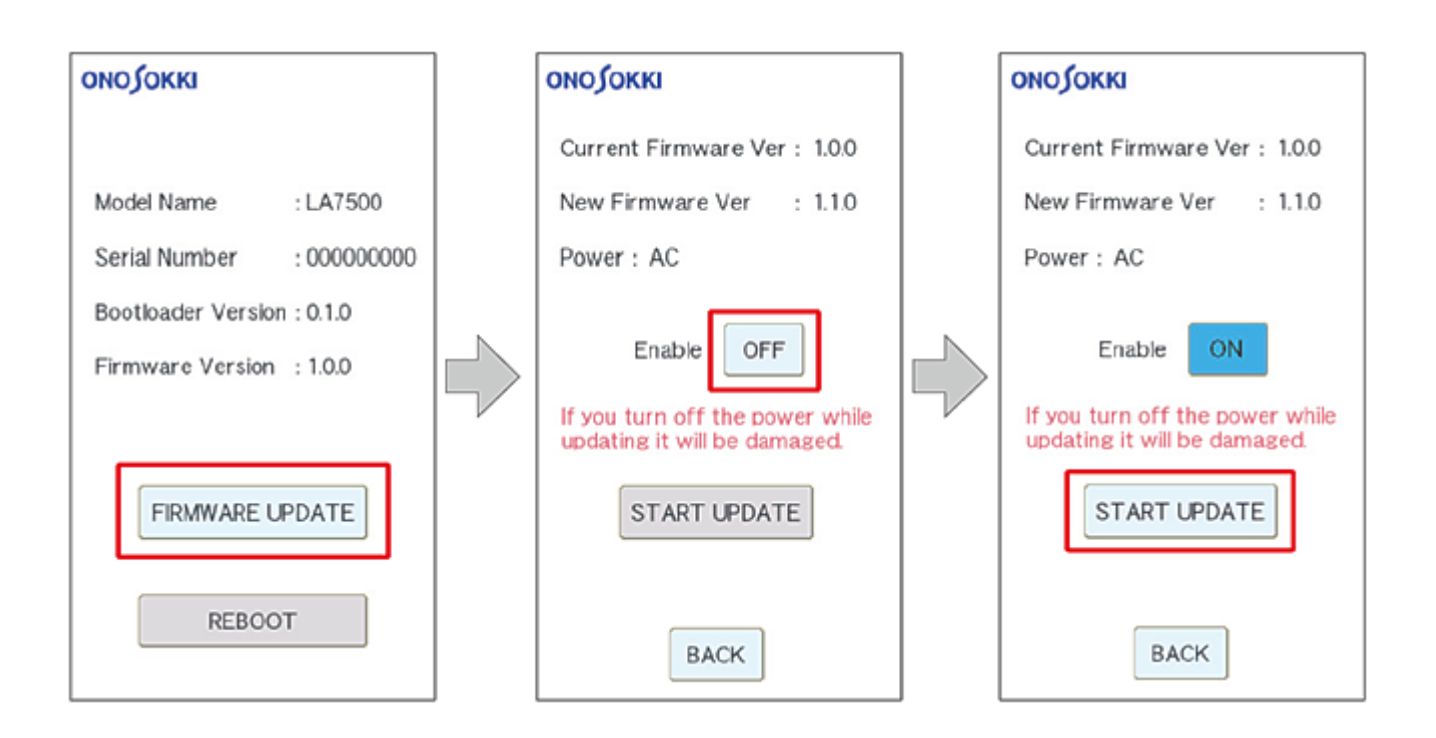

### 5 Confirm completion of update

Wait until the processing of each item "File Check / Erase / Write / Verify" is completed. (reaching 100%)

 $\downarrow$ 

Confirm that "SUCCESS" is displayed.

 $\downarrow$ 

Tap **"BACK**" button. The screen returns to the update screen.

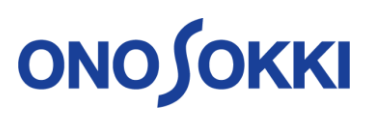

```
↓
Confirm that the version of Firmware Version has been updated
↓
Tap "PERCOT" button
```

# Tap "**REBOOT**" button $\downarrow$

The sound level meter automatically restarts and returns to the measurement screen. The update is complete.

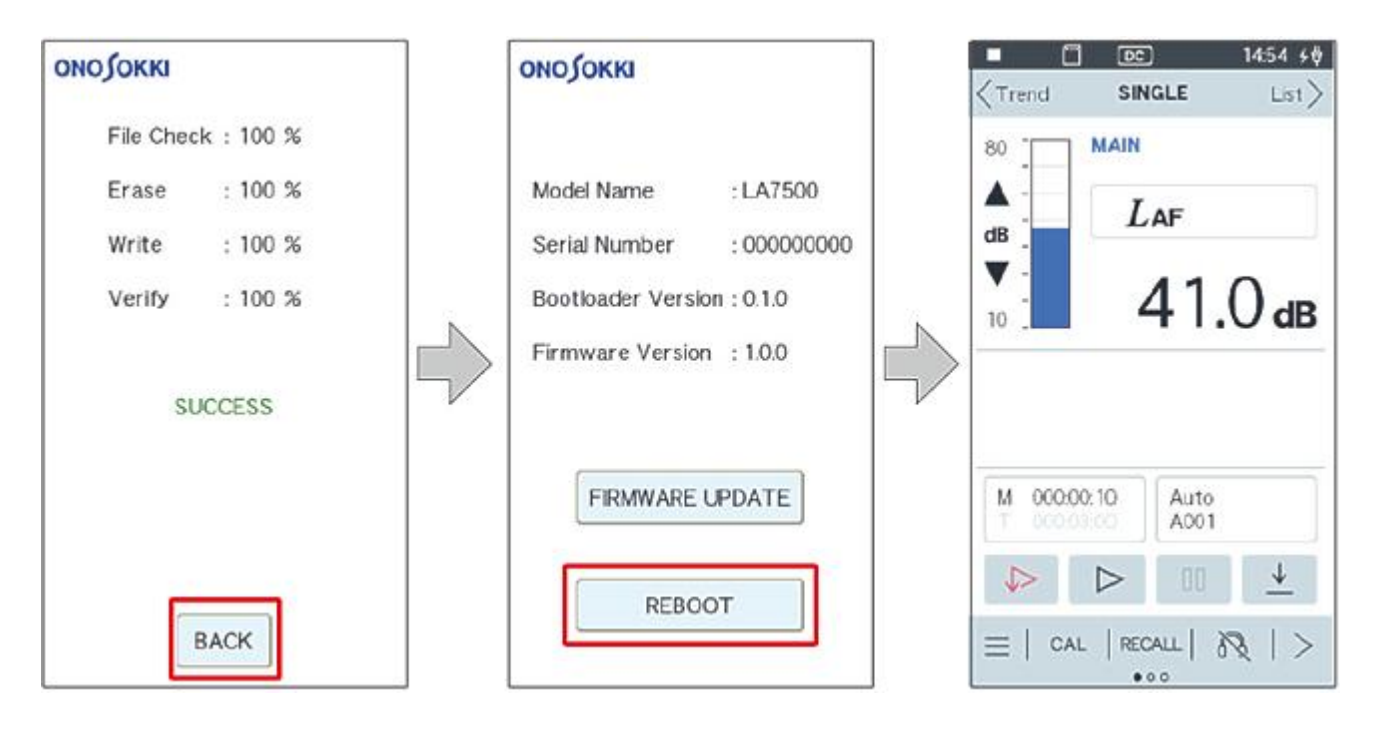

End